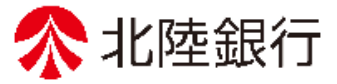

法人向けインターネットバンキング

# 北陸銀行 ご利用ガイド [ビジネス | B] [ほっと君WebJr.] くメール通知サービス編>

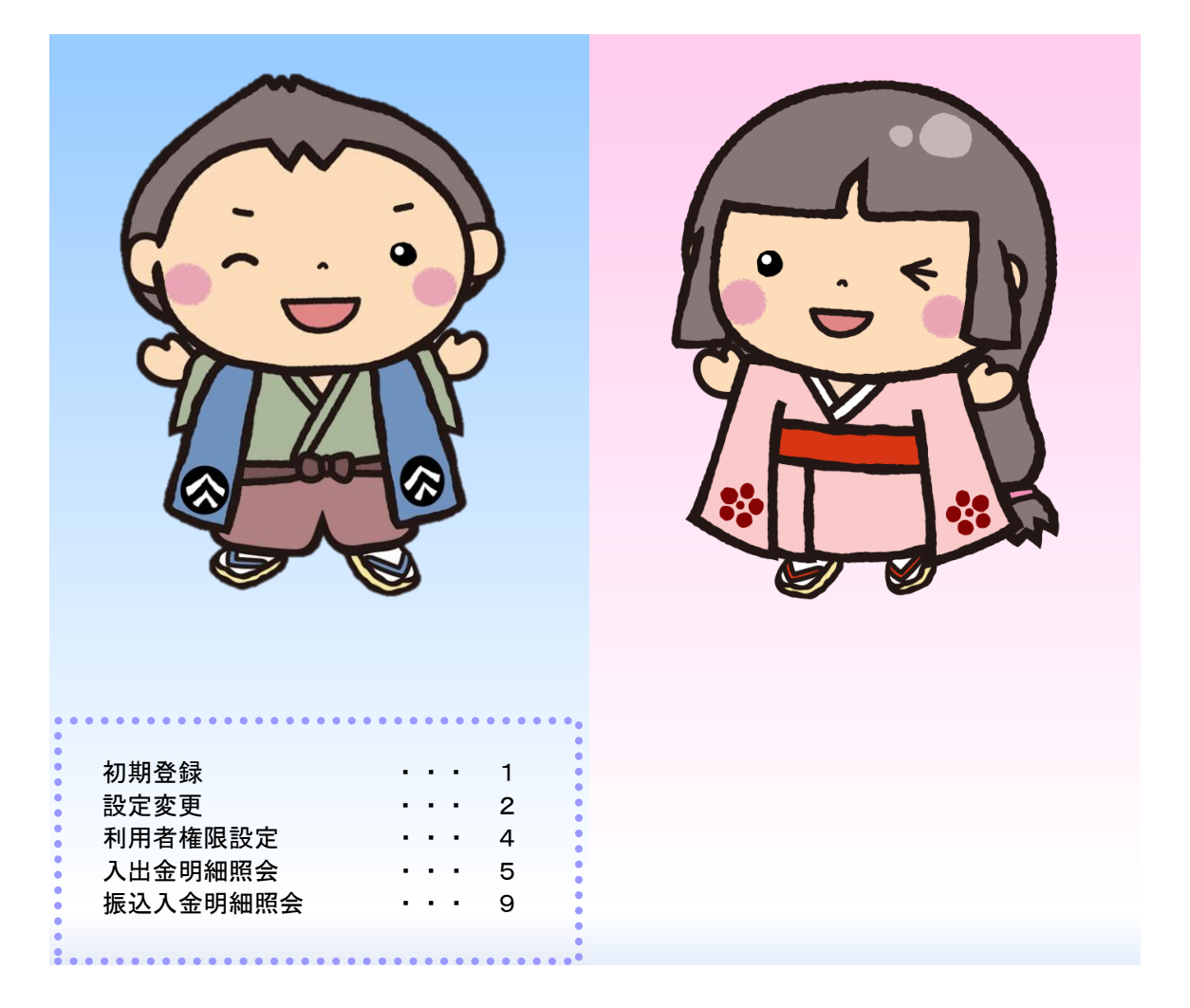

https://www.hokugin.co.jp

2021年 4月

メール通知サービス

サービスの利用開始にあたっては、メール通知開始日以降、マスターユーザによる通知メール設定が必要です。マスターユーザがログイン後に本画面が表示されますので設定してください。

なお、法人向けインターネットバンキングを新規で申し込みされた場合に、初回利用登録完了後に本画 面が表示されます。

※通知メールの変更設定は、「マスターユーザ」または「管理者ユーザ」にて変更可能です。

# ●初期登録

メール通知設定登録画面

| 通知メール設定登録                                                                                                    |                                                                                                    | BLGI042                                                                                       |
|----------------------------------------------------------------------------------------------------|----------------------------------------------------------------------------------------------------|-----------------------------------------------------------------------------------------------|
| 通知メール設定内容を登録してくだ<br>通知メールアドレスを登録する場合                                                                                  | さい。<br>「意思確認」の内容をご確認ください。                                                                                                    |                                                                                               |
| 通知メール情報                                                                                                    |                                                                                                    | ① 通知メールの明細PDF添付<br>明細PDFの「必要」「不要」の選択ください                                                      |
| <ol> <li>通知メールへの明細 (PDF) 添付</li> </ol>                                                                                | ○ 必要 ○ 不要                                                                                                    | 明神PDPの「必安」「不安」の選択てたさい。                                                                        |
| 通知メールを受信する場合は、必ず<br><b>通知明細(PDF)パスワー</b>                                                                              | PDFバスワードの登録が必要となります。                                                                                                    | ※「不要」を選択した場合、すべての通知用メール<br>アドレスへの明細PDFが添付されません。                                               |
| <ol> <li>PDFパスワード</li> <li>有効規模切れ通知</li> </ol>                                                                        | <ul> <li>※PDF/Cスワードを2回入力してください。</li> <li>・・・・・・・・・・・・・・・・・・・・・・・・・・・・・・・・・・・・</li></ul>                                                                                                    | ② P D F パスワード<br>通知メールに添付する明細 P D F には、パス<br>ワード設定が必要ですので、半角英数字混在<br>8 文字以上 1 2 文字以内で入力してください |
| 海知メールアドレフ快起                                                                                                    |                                                                                                    |                                                                                               |
| 福知用メールアドレス                                                                                                    | 奇録内容(半角法渋空記書4→つ)                                                                                                    | ③有効期限切れ通知 「必要」「不要」                                                                            |
| メールアドレス1                                                                                                    | <ul> <li>※メールアドレス1を2回入力してください。</li> <li>123@hokugi.co.jp</li> <li>123@hokugi.co.jp</li> <li>前島メール</li> </ul>                                                                                          | ④通知用メールアドレス<br>必ず受信可能なメールアドレスを登録願います。                                                         |
| x-117 FLZ2                                                                                                    | <ul> <li>※メールアドレス2を2回入力してください。</li> <li>124@hokugi.co.jp</li> <li>124@hokugi.co.jp</li> <li>✓ 防易メール</li> </ul>                                                                                        | <ul> <li>⑤簡易メール</li> <li>「簡易メール」にチェックを入れると明細PDF</li> <li>ファイルが添付されません。</li> </ul>             |
| メールアドレズ3                                                                                                    | <ul> <li>※メールアドレス3を2回入力してください。</li> <li>入力</li> <li>再入力</li> <li>         ・           ・           ・</li></ul>                                                                                         |                                                                                               |
| ※複数の口座があった場合、通知用<br>※上記の「簡易メール」にチェック                                                                                  | メールアドレスには、利用可能な口座全てを対象として通知メー<br>を入れた場合には、明細(PDF)が添付されません。                                                                                                    | ルが送信されます。                                                                                     |
| 「登録」ボタンを押すと、登録<br>以降、通知メールを送信するた<br>万が一、用いていない場合、副<br>登録されているメールアドレスは<br>※登録されたメールアドレスは<br>上記内容をご確認の上、「登<br>父 登録を継続する | されたメールアドレスに確認メールを送信します。<br>め、必ずメールが無いていることをご確認ください。<br>いったメールアドレスが設定されている可能性がありますので、<br>を確認の上、誤っている場合には修正してください。<br>ールが遅延する場合があります。<br>翌日の午前6:00より有効になり、通知メールが送信されます。<br>録を組続する」のチェックポックスをチェックしてください。 | 必要事項を入力後、<br>「登録を継続する」に<br>チェックを付けて<br>「登録」ボタンをクリ<br>ックしてくだい。                                 |
|                                                                                                    | 登録                                                                                                    | 登録                                                                                            |

# ●メール通知サービス設定の変更

※通知メールの変更設定は、「マスターユーザ」または「管理者ユーザ」にて変更可能です。

「管理業務」⇒「企業管理」⇒「メール通知サービス設定の変更」

| で<br>一括デ<br>伝送サー | ータ<br>-ビス 一般ファイル伝送 | くしていた。<br>残高・明細照会 | (C)<br>振込振替 | で 現金名種料金 ペイジー払込 | し<br>承認   | 管理業務     | ! </th  |
|------------------|--------------------|-------------------|-------------|-----------------|-----------|----------|---------|
| 管理業務             | 業務選択               |                   |             |                 |           |          | BSSK001 |
| 企業               | 管理                 | >                 | 全業情報の照会な    | どを行うことができ       | ます。       |          |         |
| 利用               | 首管理                | >                 | 利用者情報の照会    | はどを行うことがで       | きます。      |          |         |
| 操作               | 爾歷照会               | >                 | ご自身または他の    | 利用者が行った操作       | の履歴照会を行うこ | ことができます。 |         |

| 1<br>- 括データ<br>伝送サービス 一般ファイル伝送 残 | し<br>高・明細照会 | (A)<br>振込振替 |           | <b>〕</b><br>承認 | 管理業務 | <br その他サービス |
|----------------------------------|-------------|-------------|-----------|----------------|------|-------------|
| 企業管理作業内容選択                       |             |             |           |                |      | BKGK001     |
| 企業情報                             |             |             |           |                |      |             |
| 企業情報の変更                          | >           | 地方税納付情報、    | 限度額の変更が可能 | टिंग.          |      |             |
| 口座情報                             |             |             |           |                |      |             |
| 口座メモの変更                          | >           | 口座メモを変更で    | きます。      |                |      |             |
| 委託者メモの変更                         | >           | 委託者メモを変更    | できます。     |                |      |             |
| 手数料情報の変更・照会                      |             |             |           |                |      |             |
| 先方負担手数料[振込振替](                   | の変更 >       | 振込振替で使用す    | る先方負担手数料を | 変更できます。        |      |             |
| 先方負担手数料[総合振込](                   | の変更 >       | 総合振込で使用す    | る先方負担手数料を | 変更できます。        |      |             |
| 振込手数料[総合振込]の変                    | 更、          | 総合振込で使用す    | る当方負担手数料を | 変更できます。        |      |             |
| 通知明細情報                           |             |             |           |                |      |             |
| メール通知サービス設定の変更                   | 更〉          | 通知メール設定情    | 報を変更できます。 |                |      |             |

# メール通知サービス設定変更画面

| 業管理 メール通知サービ                                                                                                    | え設定変更                                                                                                    |                                                                                                    | BKGK036 |                 |
|----------------------------------------------------------------------------------------------------|----------------------------------------------------------------------------------------------------|----------------------------------------------------------------------------------------------------|---------|-----------------|
| メール通知サービスの設定変更 変更                                                                                               | <b>Ē</b> 完了                                                                                                    |                                                                                                    |         |                 |
| 通知メール設定内容を変更してくだ。<br>通知メールアドレスを変更する場合                                                                           | さい。<br>「意思確認」の内容をご確認ください。                                                                                                    |                                                                                                    |         |                 |
| 通知メール情報                                                                                                    |                                                                                                    |                                                                                                    |         |                 |
| 遥知メールへの明細(PDF)添付                                                                                                | 💽 必要 🔵 不要                                                                                                    |                                                                                                    |         |                 |
| 通知メールを受信する場合は、必ず                                                                                                | PDFパスワードの登録が必要となります                                                                                                    | ŧ.                                                                                                    |         |                 |
| 通知明細(PDF)パスワート                                                                                                  | で情報                                                                                                    |                                                                                                    |         |                 |
| PDF/(スワード                                                                                                    | 変更しない     変更する     ※PDF/1スワードを2回入力してくだ     入力     平     再入力     平     単                                                                            | さい。<br>角英数字混在8~12桁<br>角英数字混在8~12桁                                                                                                    |         |                 |
| 有効期限切れ通知                                                                                                    | 🖸 必要 🔵 不要                                                                                                    |                                                                                                    |         |                 |
| 通知メールアドレス情報                                                                                                    |                                                                                                    |                                                                                                    |         |                 |
| 通知用メールアドレス                                                                                                    | 登録内容                                                                                                    | 変更內容(半角英数字記号4文字以上64文字以内)                                                                                                    |         |                 |
| メールアドレス 2                                                                                                    | 1122@hokuhoku.co.jp                                                                                                    | 変更しない         変更する() 前島メール)         ※メールアドレス2を2回入力してください。         123@hokuhoku.co.jp         123@hokuhoku.co.jp         123@hokuhoku.co.jp         181   |         | アドレスの変更の<br>例です |
| メールアドレス 5                                                                                                    | 未登録                                                                                                    | <ul> <li>         変更しない         変更する ( □ 簡易メール)         ※メールアドレス2を2回入力してください。         <ul> <li>             入力             <ul></ul></li></ul></li></ul> |         |                 |
| 意思確認                                                                                                    |                                                                                                    |                                                                                                    |         |                 |
| 「変更」ボタンを押すと、変<br>以降、通知メールを送信する。<br>万が一、届いていない場合、<br>登録されているメールアドレ、<br>※登録されたメールアドレス<br>上記内容をご確認の上、「<br>ジタ更を継続する | 更されたメールアドレスに確認メールス<br>ため、必ずメールが届いていることをご<br>誤ったメールアドレスが設定されてい<br>スを確認の上、誤っている場合には終<br>メールが遅延する場合があります。<br>は翌日の午前6:00より有効になり、<br>変更を継続する」のチェックホックスを | を送信します。<br>ご確認ください。<br>る可能性がありますので、<br>Eしてください。<br>通知メールが送信されます。<br>をチェックしてください。                                                                         |         |                 |
|                                                                                                    |                                                                                                    | <u>愛</u> 〉                                                                                                    |         | 変更              |

| 入力項目       | 入力内容                                                                                                    |
|------------|----------------------------------------------------------------------------------------------------|
| PDFパスワード登録 | PDFパスワードの登録要否を選択してください。                                                                                                    |
| PDFパスワード   | <ul> <li>・半角英数字混在8文字以上12文字以内で入力してください。</li> <li>・英字は大文字と小文字が区別されます。</li> <li>※PDFパスワードは受信者全員、同一のパスワードとなります。</li> </ul>                          |
| 有効期限切れ通知   | <ul> <li>・PDFパスワードの有効期限切れ通知有無を選択してください。</li> <li>・パスワードの有効期限61日です。</li> <li>有効期限が切れた場合は再設定が必要ですが、パスワードの有効期限が切れた後も既存のPDFパスワードが設定されます。</li> </ul> |

※登録完了後、登録したメールアドレス宛「通知明細設定登録のご案内」が送付されます。

メールが不備となった場合、マスターユーザに「通知用メールアドレスの修正」画面が表示されますので、受信可能なアドレスに変更してください。

※メールが受信拒否設定されている場合は、ご利用の端末から以下のメールアドレスを受信許可設定 を行ってください。

【受信用メールアドレス】 nweb\_bk@hokugin.co.jp

※取引明細の通知は、本登録が完了した翌営業日より開始されます。

# ●利用者権限設定

マスターユーザまたは管理者ユーザにて権限設定を行ってください。

<mark>「管理業務」⇒「利用者管理」⇒「利用者変更【権限】」⇒「メール通知サービス」</mark>に 権限付与を行ってください。

| で後<br>一括データ<br>伝送サービス | ● 一般ファイル伝送 | <mark>に</mark><br>残高・明細照会 | 振込振替     | 一<br>税金各種料金<br>ペイジー払込 | 承認  | し<br>管理業務 |         |
|-----------------------|------------|---------------------------|----------|-----------------------|-----|-----------|---------|
| 利用者管理                 | 利用者変更[     | 雀限]                       |          |                       |     |           | BRSK010 |
| 利用者基本情報を変             | 短 利用者権限    | を変更利用口の                   | ※・限度額を変更 | 〉 内容確認 〉 変            | 更完了 |           |         |
| 変更内容を入力               | の上、「次へ」ボタ  | ワンを押してください                | )°       |                       |     |           |         |
| サービス利用                | 月権限        |                           |          |                       |     |           |         |
| 明細                    | 照会         |                           |          | 登録内                   | 容   |           |         |
| 残高照会                  | 8          | ✔ 照会                      |          |                       |     |           |         |
| 入出金明細照会               | ÷ (        | ✔ 照会                      |          |                       |     |           |         |
| 振込入金明細照               | 会 💽        | ✔ 照会                      | _        |                       |     |           |         |
| メール通知サ-               | -ビス        | ✔ 照会                      | ]        |                       |     |           |         |

登録内容を確認のうえ、「確認パスワード」「トランザクション認証番号」を入力し、「実行」ボタンを クリックします。

一旦、ログアウト後インターネットを閉じ、再ログインしてください。(登録が反映されます)

| <sup>∞</sup><br>一括データ<br>伝送サービス |         | <mark>ら</mark><br>残高・明綱限会 | (X)<br>振込振替       | 正<br>税金各種料金 ペイジー払込 | 承認        | し<br>管理業務 | <b>く</b><br>その他サービス |
|---------------------------------|---------|---------------------------|-------------------|--------------------|-----------|-----------|---------------------|
| その他サービス                         | 業務選択    |                           |                   |                    |           |           | BSSK001             |
| 電子債権サ                           | ービスへ    | >                         | 電子記録債権のサ          | ービスを開始します          | ********* | ****      |                     |
| 外為IBサー                          | ビスへ     | >                         | 外為業務ASPの          | サービスを開始しま          | ंग.       |           |                     |
| メール通知                           | サービス「入出 | 金明細〕 >                    | 通知明細(入出金          | :明細)の照会を行う         | っことができます。 |           |                     |
| メール通知                           | サービス「振込 | 入金明細〕>                    | <b>通知明細 (振込</b> 入 | 、金明細)の照会を行         | うことができます。 |           |                     |

### 手順1-1 通知明細照会 [入出金明細照会]

「その他サービス」メニューを選択 後、「メール通知サービス[入出金明 細]」ボタンをクリックします。

通知明細照会一覧から照会したい明細を選択し、「照会」ボタンをクリックしてくだい。

| メール通知           | サービス                  | [入出金明細] 通知明語                        | 細一覧                         |                                                                         |                | BAMN001                       |    |
|-----------------|-----------------------|-------------------------------------|-----------------------------|-------------------------------------------------------------------------|----------------|-------------------------------|----|
| 通知明細一覧          | 照会結                   | *                                   |                             |                                                                         |                |                               |    |
| 通知明細を<br>PDFパスワ | を選択の上、<br>フードを登録、     | 「照会」ボタンを押してください。<br>もしくは変更されてから一定期間 | が経過しています。 PDF/              | にフードの変更をおすすめし                                                           | ます。            |                               |    |
| 通知明新            | 戦会                    |                                     |                             |                                                                         |                |                               |    |
| < 10ぺ-          | - <i>ジ</i> 前 <b>く</b> | 1 2                                 | 全10件 (1~10件を表示<br>3 4 5 6 7 | 冲)<br>8 9 10                                                            | >              | 10ページ次 >                      | ĺ  |
|                 |                       |                                     |                             |                                                                         | 表示件数: 10件      | ▼ (再表示)                       | ĺ  |
| 選択              | 状態                    | 受信日時                                | 連絡番号                        | 支店名                                                                     | 科目             | 口座番号                          |    |
| 0               | 送信済                   | 2019年01月31日 12時59分59秒               | 0316000040                  | センお^クシ^シテン(100)                                                         | 普通             | 1234567                       |    |
| 0               | 未読                    | 2019年01月31日 11時00分00秒               | 0316000039                  | センガ <sup>・</sup> クシ <sup>、</sup> シテン(100)<br>トヨスシテン(001)<br>サマチシテン(002) | 普通<br>当座<br>普通 | 1234567<br>1234568<br>1234569 |    |
| 0               | 既読                    | 2019年01月31日 10時00分00秒               | 0316000038                  |                                                                         |                |                               | ĺ  |
| < 10ぺ-          | -ジ前 🗸                 | 1 2                                 | 3 4 5 6 7                   | 8 9 10                                                                  | >              | 10ページ次 >                      |    |
|                 |                       |                                     | 순교                          | <del>، ت</del> ر<br>ک                                                   | イル取得: 🗛 A      | NSER-API形式                    | 照会 |
|                 |                       |                                     |                             |                                                                         |                |                               |    |
| 条件指示            | 自照会                   |                                     |                             |                                                                         |                |                               |    |
| 日付範囲指           | 指定で 口座単位              | 位に照会する場合は「条件指定照会                    | ミ」 ボタンを押してください              | , \ <sub>a</sub>                                                        |                |                               |    |
|                 |                       | •                                   | 条件指定照会                      |                                                                         |                |                               |    |

 ※「ANSER-API 形式」ボタンをクリックすると、ANSER-API ファイル形式(タブ区切りのテキストファイル)のファイルを ダウンロードすることができます。
 ※「印刷」ボタンをクリックすると、印刷用 PDF ファイルが表示されます。

※ 「印刷」 ホタンをクリックすると、印刷用 PDF ファイルが表示されます。 PDFパスワード(初期登録時 マスターユーザ設定済)を入力後、照会結果が表示されます。

# 手順1-2 照会結果

通知明細の詳細が確認できます。 ※PDFのダウンロード件数は、1,000件までです。

| メール通知                    | 1サービス 〔入出金明                             | 月細门 照会結果                      |                               |             |                    | BAMN002      | 7                                 |
|--------------------------|-----------------------------------------|-------------------------------|-------------------------------|-------------|--------------------|--------------|-----------------------------------|
| 通知明細一對                   | 照会結果                                    |                               |                               |             |                    |              |                                   |
| ご指定の!<br>「印刷」;<br>「ANSER | 照会結果です。<br>ボタンを押した場合は、≦<br>API形式」ボタンを押し | 全ての口座情報の照会結果を<br>た場合は、全ての口座情報 | E出力します。<br>の照会結果をダウンロード       | します。        |                    |              |                                   |
| 照会情報                     | 服                                       |                               |                               |             |                    |              |                                   |
| 連絡番号                     | 1                                       | 0316000040                    |                               |             |                    |              |                                   |
| 受信日期                     | <del>5</del>                            | 2019年01月31日 12時59             | 分59秒                          |             |                    |              |                                   |
| 対象口周                     | <b>₽</b>                                |                               |                               |             |                    |              |                                   |
| 連絡先名                     | 2                                       | データ花子様                        |                               |             |                    |              |                                   |
| 照会口度                     | <u>k</u>                                | 泉岳寺支店(100) 普通                 | 1234567 資金移動口座                |             |                    |              |                                   |
| 照会結果                     | 果                                       |                               |                               |             |                    |              |                                   |
| 出金合計                     | 十件数                                     |                               | 1件                            |             |                    |              |                                   |
| 出金合計                     | 十金額                                     |                               | 50,020円                       |             |                    |              |                                   |
| 入金合計                     | 十件数                                     |                               | 1件                            |             |                    |              |                                   |
| 入金合計                     | 十金額                                     |                               | 305,210円                      |             |                    |              |                                   |
| 残高金額                     | Ā.                                      |                               | 100,000円                      |             |                    |              |                                   |
| 照会結果                     | 果一覧                                     |                               |                               |             |                    |              |                                   |
| < 10 <sup>-</sup> /-     | >前 🖌                                    | 1 2 3                         | 全10件 (1~10件を表示中)<br>4 5 6 7 8 | 9 10        | >                  | 10ページ次 >     |                                   |
|                          |                                         | _                             |                               |             | 表示件数:              | 10件 ▼ 再表示)   |                                   |
| 曲号                       | 勘定日<br>(起算日)                            | 出金金額(円)                       | 入金金額(円)                       | 取引区分        | 金融機関名<br>支店名       | 摘要           |                                   |
| *001                     | 2019年01月30日<br>(2019年01月31日)            | 30,000                        |                               | 出金<br>取消    | データギンコウ<br>センガクジ支店 | ₹°-91₹09     |                                   |
| *002                     | 2019年01月30日                             |                               | 30,000<br>小切手                 | 振込入金        | データギンコウ<br>センガクジ支店 | 7*-9         |                                   |
| 003                      | 28日<br>(29日)                            | 30,000                        |                               | 出金          | データギンコウ<br>センガクジ支店 | \$)7°-95395* |                                   |
| < 10 <sup>-</sup>        | -ジ前 <                                   | 1 2 3                         | 4 5 6 7 8                     | 9 10        | >                  | 10ページ次 >     | ※「ANSER-API 形式」ボタンを               |
| ※"*"印は                   | 、取引が再送の場合に表                             | 示されます。                        |                               |             |                    |              | リックすると、ANSER-APIフ                 |
|                          |                                         | く 前の                          | の座次のに                         | 座 >         |                    |              | イル形式 (タフ区切りのテキス<br>トファイル)のファイルをダr |
|                          |                                         |                               |                               |             |                    |              | ンロードすることができます。                    |
|                          |                                         |                               |                               | 1919/07 075 | ファイル取得:            | ANSER-API形式  | ※ <b>「印刷」</b> ボタンをクリックする          |
|                          |                                         | <u> </u>                      |                               | 明細一覧へ       |                    |              | と、印刷用 PDF ファイルが表<br>されます。         |

<送信メールイメージ> 添付ファイル(パスワード付)を開くと、PDF形式で明細を閲覧可能です。 また、PDFにはCSV形式のファイルが添付されており、PC等で加工ができます。

| <メール例>                                          | C. Allet Statistical (Mill, Name Angle States No.<br>2 / A C M R (20) 4 / C / C / D / A / D / C / C / C / C / C / C / C / C / C                                                                                                    |
|-------------------------------------------------|----------------------------------------------------------------------------------------------------|
| 件名: 入出金明細通知のご案内<br>図メッセージ   ▼入出金明細通知pdf (8 KB)  | □ ◆ ⊕ □ Q ○ ○ □ / ▲ ● ○ ○ · · · 占 □ □ □ ● ℓ<br>□<br>□<br>0<br>■<br>117-9型ff インターホットサービス<br>入出会明細族会                                                                                                    |
| メール作成日時:2021年03月11日 11時00分16秒                   | 温暖贵贵 データル学神 通過番号 620100021<br>331巻号 0204027 美信田博 2014403,491日 178549<br>回惑 年間で変 書種122667                                                                                                    |
| いつち 北陸銀行ご利用いただき ありがとうございます                      | ●号 四分 金属(PD 数分(区分) 数分(区分) (本)(株式) (株式)<br>(日月)(2015) (100) (年)(100) (年)(100) (100) (100                                                                                                    |
| いうしい時期についてものうかとうとこいよう。                          | 4001 (0月21日後 小田子 知道 七/子グ(法) 123<br>                                                                                                    |
| 連絡番号0311000335の入出金明細通知をご案内いたします。(0311000335001) | 4 017 017 2281 99 24.050 Tatá 548                                                                                                    |
|                                                 | 01/17/241239 110.000 R0:± 9'-99' 29                                                                                                    |
|                                                 | 101月2018日<br>100月2018日<br>100日<br>101日<br>101日 |
| わお 明細の詳細については木メールに添付しておりますので ご確認をお願いいたします       |                                                                                                    |
|                                                 | 総金合計 210.000円                                                                                                    |
| ご不明な点がございましたら、お取引店までご照会下さい。                     | R.A. 1.000.000/9                                                                                                    |
|                                                 | 東出しに「中のついているお取引体調査の場合がございます。<br>本サービスについてのお問い合わせは0-0990-0999年の98年に公開いいたします。                                                                                                    |
| 今後とも北陸銀行をよろしくお願いいたします。                          |                                                                                                    |
|                                                 |                                                                                                    |

# 手順2-1 通知明細日付範囲指定照会 [入出金明細照会]

通知明細照会[入出金明細照会]の通知明細一覧画面で「条件指定照会」ボタンをクリックした場合、 口座ごとの明細を、当日を含め101日前までの範囲で指定した期間を一括して照会が可能です。

| メール通知        | 1サービス                                   | [入出金明細] 通知明                          | 細一覧                                          |                  |           | BAMN001     |                                                           |
|--------------|-----------------------------------------|--------------------------------------|----------------------------------------------|------------------|-----------|-------------|-----------------------------------------------------------|
| 通知明細一對       | 1 照会結果                                  | R                                    |                                              |                  |           |             |                                                           |
| 通知明細         | を選択の上、                                  | 「照会」ボタンを押してください。                     |                                              |                  |           |             |                                                           |
| PDFパス        | フードを登録、                                 | もしくは変更されてから一定期間                      | 助経過しています。PDF/                                | ペスワードの変更をおすすめし?  | ます。<br>   |             |                                                           |
| 通知明約         | 細照会                                     |                                      |                                              |                  |           |             |                                                           |
|              |                                         |                                      | 全10件(1~10件を表示                                | (中)              | _         |             |                                                           |
| < 10∧€       | -ジ丽 <                                   | 1 2                                  | 3 4 5 6 7                                    | 8 9 10           | >         | 10ページ次 >    |                                                           |
| 選択           | 状態                                      | 受信日時                                 | 連絡番号                                         | 支店名              | 表示件数: 10H | 日座番号        |                                                           |
| 0            | 送信済                                     | 2019年01月31日 12時59分59秒                | 0316000040                                   | センが"クジ"シテン(100)  | 普通        | 1234567     |                                                           |
| 0            | + + + + + + + + + + + + + + + + + + + + | 2010/001 [[21/2] 11/#00/20070        | 0216000020                                   | センが クジ シテン (100) | 普通        | 1234567     |                                                           |
|              | 不認                                      | 2013年01931日 1194003009               | 0310000034                                   | 975572 (002)     | 普通        | 1234569     |                                                           |
| 0            | 既読                                      | 2019年01月31日 10時00分00秒                | 0316000038                                   |                  |           |             |                                                           |
| < 10ぺ        | ジ前 <b>く</b>                             | 1 2                                  | 3 4 5 6 7                                    | 8 9 10           | >         | 10ページ次 >    |                                                           |
|              |                                         |                                      |                                              |                  |           |             |                                                           |
|              |                                         |                                      |                                              | ファイ              | 7儿取得: 💁 A | NSER-API#81 |                                                           |
|              |                                         |                                      | 照会                                           | >                |           | a 印刷        |                                                           |
|              |                                         |                                      |                                              |                  |           |             |                                                           |
|              |                                         |                                      |                                              |                  |           |             |                                                           |
| fr Ille 195  |                                         |                                      |                                              |                  |           |             |                                                           |
| 条件指          |                                         |                                      |                                              | <u>,</u>         |           |             |                                                           |
| 口心刨些         | 信疋 C口/坐単位                               |                                      | 「シークを押してくたさい                                 | ×1.              |           |             | 冬件指定昭会                                                    |
|              |                                         | l l                                  | 条件指定照会                                       |                  |           |             | <b>木田祖廷派</b> 五                                            |
|              |                                         |                                      |                                              |                  |           |             |                                                           |
| メール通知        | サービス                                    | [入出金明細] 条件指                          | 定                                            |                  |           | BAMN003     |                                                           |
| 通知明細一覧       | 条件指定                                    | ま 照会結果                               |                                              |                  |           |             |                                                           |
| 対象口座。        | と照会条件を選                                 | 親の上、「照会」ボタンを押し                       | てください。                                       |                  |           |             |                                                           |
|              |                                         |                                      |                                              |                  |           |             |                                                           |
| 条件指定         | 官照会                                     |                                      |                                              |                  |           |             |                                                           |
|              |                                         |                                      |                                              | 並び知道:            | 支店名 ▼ 9   | ₩ ▼ (再表示)   |                                                           |
| 選択           | Webstert (100                           | 支店名                                  | 科目                                           | 1 口座番号           |           | 雇メモ         |                                                           |
|              | 育田文店 (100                               | 0                                    | 王<br>王<br>志<br>志                             | 1234567          | 贝查伊则用口座   |             |                                                           |
| 0            | インターネット                                 | 支店 (202)                             |                                              | -                | _         |             |                                                           |
|              | 122 421                                 | ×10 (202)                            |                                              |                  |           |             | 条件指定画面が表示されます。                                            |
|              |                                         | 最近1週間                                |                                              |                  |           |             | 照云9る口座を迭折し、帷認<br>  オス通知明細冬姓後 「昭今」 ギ                       |
| 昭会期間         | 1                                       | <ul> <li>当月分</li> <li>前月分</li> </ul> |                                              |                  |           |             | 9 ② 通知 明 神 未 什 後、' 照 云 」 小<br>  タ い た ク 日 ッ ク   て く だ さ い |
| 100 24 74 74 | u .                                     | 日付範囲指定                               |                                              |                  |           |             |                                                           |
|              |                                         | L                                    | <b>i</b> ~                                   | まで               |           |             |                                                           |
| 摘要(剖         | (分一致)                                   | 半角48文字または全                           | 角24文字以内                                      |                  |           |             |                                                           |
|              |                                         |                                      |                                              |                  |           |             |                                                           |
|              |                                         | - vetennim                           |                                              | <b>P</b> A       | <u> </u>  |             | 照会                                                        |
|              |                                         | く 道知明細                               | - <u><u></u><u></u><u></u><u></u><u></u></u> |                  | J         |             |                                                           |
|              |                                         |                                      |                                              |                  |           |             |                                                           |

# 手順2-2 照会結果

通知明細の詳細が表示されます。 ※PDFのダウンロード件数は 1,000件までです。

| (一ル通知             | サービス 〔入出金明                   | 月細门 照会結果        |                              |          |                    | BAMN004     | ]         |
|-------------------|------------------------------|-----------------|------------------------------|----------|--------------------|-------------|-----------|
| 通知明細一覧            | · 入 条件指定 ) 照会                | 結果              |                              |          |                    |             |           |
| ご指定の第             | 条件による照会結果です。                 |                 |                              |          |                    |             |           |
| 対象口層              | ž                            |                 |                              |          |                    |             |           |
| 連絡先名              |                              | 株)大空商事様         |                              |          |                    |             |           |
| 照会口座              |                              | 青山支店(100) 普通 12 | 34567 資金移動用口座                |          |                    |             |           |
| 照会条件              | ŧ                            |                 |                              |          |                    |             |           |
| 照会期間              | 1                            | 2019年02月10日時点の全 | 保有明細                         |          |                    |             |           |
| 摘要(部              | (分一致)                        | データ             |                              |          |                    |             |           |
| 照会結果              | R                            |                 |                              |          |                    |             |           |
| < 10 <sup>-</sup> | -ジ前 <b>く</b>                 | 1 2 3           | 全10件(1~10件を表示中)<br>4 5 6 7 8 | 9 10     | >                  | 10ページ次 >    |           |
|                   |                              |                 |                              |          | 表示件数: 1            | 10件 ▼ 再表示   |           |
| 番号                | 撤定日<br>(起算日)                 | 出金金額(円)         | 入金金額 (円)                     | 取引区分     | 金融機関名<br>支店名       | 摘要          |           |
| *001              | 2019年01月30日<br>(2019年01月31日) | 30,000          |                              | 出金<br>取消 | データギンコウ<br>センガクジ支店 | 7"-91700    |           |
| *002              | 2019年01月30日                  |                 | 30,000<br>小切手                | 振込入金     | データギンコウ<br>センガクジ支店 | 7°-9        |           |
| 003               | 28日<br>(29日)                 | 30,000          |                              | 出金       | データギンコウ<br>センガクジ支店 | カリテー・クシヨウシー |           |
| <b>く</b> 10ペー     | -ジ前 <b>く</b>                 | 1 2 3           | 4 5 6 7 8                    | 9 10     | >                  | 10ページ次 >    |           |
| ※"*"印は            | 、取引が再送の場合に表                  | 示されます。          |                              |          |                    |             |           |
|                   |                              |                 |                              |          |                    |             |           |
|                   |                              |                 |                              |          | ファイル取得:            | ANSER-API形式 | ANSER-API |
|                   |                              | <<br>★ ホーム      | \                            | :件指定へ    |                    | <b>百</b> 印刷 | 印刷        |
|                   |                              | <u></u>         |                              |          |                    |             | Els yhd   |

- ※「ANSER-API 形式」ボタンをクリックすると、ANSER-API ファイル形式(タブ区切りのテキストファイル) のファイルをダウンロードすることができます。
- ※「印刷」ボタンをクリックすると、印刷用 PDF ファイルが表示されます。 PDFパスワード(初期登録時 マスターユーザ設定済)を入力後、照会結果が表示されます。

# 手順3-1 通知明細照会 [振込入金明細照会]

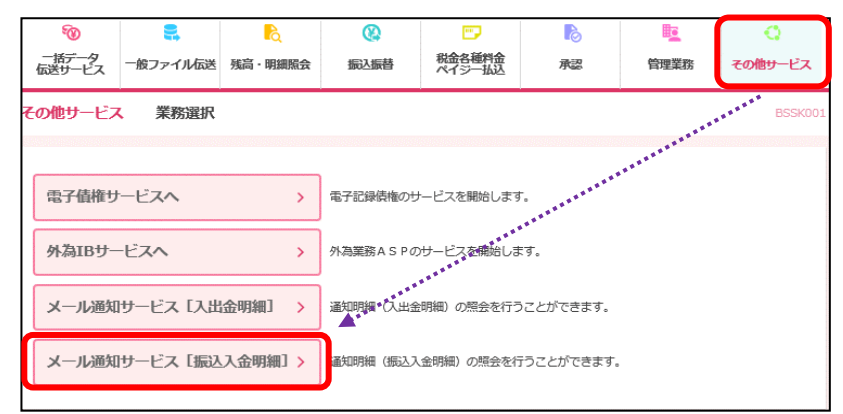

「その他サービス」メニューを選択 後、「メール通知サービス[振込入金 明細]」ボタンをクリックします。

通知明細照会一覧から照会したい明細を選択し、「照会」ボタンをクリックしてくだい。

| (一ル通知                            | サービス              | [振込入金明細] 通知                         | 明細一覧                       |                                               |                | BAMF001                       |   |   |
|----------------------------------|-------------------|-------------------------------------|----------------------------|-----------------------------------------------|----------------|-------------------------------|---|---|
| 通知明細一覧                           | 1 照会結             | <b>R</b>                            |                            |                                               |                |                               |   |   |
| 通知明細れ<br>PDFパスワ                  | を選択の上、<br>フードを登録、 | 「照会」ボタンを押してください。<br>もしくは変更されてから一定期間 | 肋経過しています。 PDF/             | (スワードの変更をおすすめしま                               | <b>]</b> ,     |                               |   |   |
| 通知明維                             | 細照会               |                                     |                            |                                               |                |                               |   |   |
| <b>〈</b> 10ぺ-                    | ジ前 <b>く</b>       | 1 2                                 | 全10件(1~10件を表示<br>3 4 5 6 7 | 中)<br>8 9 10                                  | >              | 10ページ次 >                      |   |   |
|                                  |                   |                                     |                            |                                               | 表示件数: 10件      | ▼ (再表示)                       |   |   |
| 選択                               | 状態                | 受信日時                                | 連絡番号                       | 支店名                                           | 科目             | 口座番号                          |   |   |
| •                                | 送信済               | 2019年01月31日 12時59分59秒               | 0316000040                 | センカ"クシ"シテン(100)                               | 普通             | 1234567                       |   |   |
| 0                                | 未読                | 2019年01月31日 11時00分00秒               | 0316000039                 | センが"ウシ"シテン(100)<br>トヨスシテン(001)<br>タマチシテン(002) | 普通<br>当座<br>普通 | 1234567<br>1234568<br>1234569 |   |   |
| 0                                | 既読                | 2019年01月31日 10時00分00秒               | 0316000038                 |                                               |                |                               |   |   |
| < 10 <sup>-</sup> / <sup>-</sup> | -ジ前 <             | 1 2                                 | 3 4 5 6 7                  | 8 9 10                                        | >              | 10ページ次 >                      |   |   |
|                                  |                   | (                                   | 照会                         | 771)                                          | L取得 : 🕜 AN     | SER-API形式                     | 照 | 会 |
|                                  |                   |                                     |                            |                                               |                |                               |   |   |
| 条件指示                             | 定照会               |                                     |                            |                                               |                |                               |   |   |
| 日付範囲                             | 皆定で口座単位           | 立に照会する場合は「条件指定照会                    | ま」ボタンを押してください<br>条件指定照会    | .\₀                                           |                |                               |   |   |

※「ANSER-API 形式」ボタンをクリックすると、ANSER-API ファイル形式(タブ区切りのテキストファイル)のファイルを ダウンロードすることができます。

※「印刷」ボタンをクリックすると、印刷用 PDF ファイルが表示されます。 PDFパスワード(初期登録時 マスターユーザ設定済)を入力後、照会結果が表示されます。

# 手順3-2 照会結果

| x-,               | レ通知サー                         | -ビス [振込入金]                                | 明編] 照会結果                         |                       |                         | B/                | MF002 |                                                                      |
|-------------------|-------------------------------|-------------------------------------------|----------------------------------|-----------------------|-------------------------|-------------------|-------|----------------------------------------------------------------------|
| 通知明               | 1)細一覧                         | 類会結果                                      |                                  |                       |                         |                   |       | 通知明細の詳細が確認できます。                                                      |
| ご#<br>「E<br>「A    | 皆定の照会結<br>印刷」ボタン<br>INSER-API | 5果です。<br>√を押した場合は、全て<br>形式」ボタンを押した        | この口座情報の照会結果を出力<br>場合は、全ての口座情報の照: | します。<br>Stál果をダウンロードし | , z • .                 |                   |       | ※PDFのダウンロード件数は、<br>1.000件までです。                                       |
| 照                 | 会情報                           |                                           |                                  |                       |                         |                   |       |                                                                      |
| ž                 | 轉格番号                          |                                           | 0316000040                       |                       |                         |                   | _     |                                                                      |
| 5                 | 2個日時                          |                                           | 2019年01月31日 12時59分59             | Ð                     |                         |                   |       |                                                                      |
| 対                 | 象口座                           |                                           |                                  |                       |                         |                   |       |                                                                      |
| ž                 | 動格先名                          |                                           | データ花子様                           |                       |                         |                   |       |                                                                      |
| Ħ                 | 融合口座                          |                                           | 泉岳寺支店(100) 普通 1234               | 567 資金移動口座            |                         |                   |       |                                                                      |
| 照                 | 会結果                           |                                           |                                  |                       |                         |                   |       |                                                                      |
| ŧ                 | 版社合計件数                        |                                           |                                  | 7件                    |                         |                   |       |                                                                      |
| 1                 | 防入合計金額                        |                                           | 50                               | 1,020円                |                         |                   |       |                                                                      |
| Ę                 | 权立合計件数                        |                                           |                                  | 6件                    |                         |                   |       |                                                                      |
| Ŗ                 | 权立合計金額                        |                                           | 305                              | 5,210円                |                         |                   |       |                                                                      |
| 5                 | 別落し合計件                        | 数                                         |                                  | 5件                    |                         |                   |       |                                                                      |
| 5                 | 別落し合計金                        | 領                                         | 100                              | 1,000円                |                         |                   |       |                                                                      |
| 照                 | 会結果一                          | 覧                                         |                                  |                       |                         |                   |       |                                                                      |
|                   |                               |                                           | 全10                              | 件(1~10件を表示中)          |                         |                   |       |                                                                      |
| <                 | 10ページ()                       |                                           | 1 2 3 4                          | 5 6 7 8               | 9 10                    | > 10ページ次          |       |                                                                      |
|                   | ***                           | 勘定日                                       | 余輝 (四)                           | B021(24)              | 金融機関名                   | 1050              |       |                                                                      |
|                   | 181 C                         | (起算日)                                     | 30.00 UT/                        | 10(2)(42.7)           | 支店名                     | 39050             |       |                                                                      |
|                   | *001                          | 2019年01月30日<br>(2019年01月31日)              | 30,000 小切手                       | 取消                    | デーサインリリ<br>センが 95°支店    | 7°-9470)          |       |                                                                      |
|                   | *002                          | 2019年01月30日                               | 30,000                           | 据6入<br>取消             | 7°-94°)39<br>12/8°95°支店 | <i>∓</i> °-9      |       |                                                                      |
|                   | 003                           | 28日<br>(29日)                              | 50,000                           | 取立                    | デー9キン39<br>センが 95°支店    | b)7°-99399°       |       |                                                                      |
| <b>&lt;</b><br>** | <b>10ページ前</b><br>**印は、取       | <ul> <li>く</li> <li>引が再送の場合に表示</li> </ul> | <u>1</u> 234                     | 5 6 7 8               | 9 10                    | > 10ページ次          | >     | ※「ANSER-API 形式」ボタンをクリ<br>ックすると、ANSER-API ファイル<br>NFT (Aブロセルロのニキューコーノ |
|                   |                               |                                           | く 前の口障                           | i 次の口                 | · >                     |                   |       | 形式 (タフ区切りのテキストファイ<br>ル)のファイルをダウンロードする<br>ことができます。                    |
|                   |                               |                                           |                                  |                       | 7-21                    |                   |       |                                                                      |
|                   |                               |                                           | <b>κ</b> -ΔΛ                     | (く 通知:                | リ相一覧へ                   | axiy: ANSER-APIB; |       | ※「 <b>印刷」</b> ボタンをクリックする<br>と、印刷用 PDF ファイルが表示さ<br>れます。               |
|                   |                               |                                           |                                  |                       | ******                  |                   |       | 1-0.20                                                               |

<送信メールイメージ> 添付ファイル(パスワード付)を開くと、PDF形式で明細を閲覧可能です。 また、PDFにはCSV形式のファイルが添付されており、PC等で加工ができます。

| <メール例>                                           |   | 2242<br>2242 | #2. 8. | - AVAILAR B<br>- (N) ~: | ablar AC<br>L A(r)<br>ML X              | -                               |                     | - 1.00 - A - O                 | -                    | <ol> <li># 4 - 4 - 4 - 4</li> <li># 4 - 4 - 4</li> </ol> |
|--------------------------------------------------|---|--------------|--------|-------------------------|-----------------------------------------|---------------------------------|---------------------|--------------------------------|----------------------|----------------------------------------------------------|
| 住々. 3.山今阳4回通知のご安広                                |   | 0            | 0 9    | ٢                       | (*)                                     | k 😗 🖂                           |                     |                                | TOL                  |                                                          |
| ○ メッセージ えしまで別編5点×0000年51                         |   | Ð            |        | NTT 7                   | ータ銀行 イン                                 | ノターネットサー                        | ۲.<br>۲             | 本明結開合                          |                      |                                                          |
| メール作成日時:2021年03月11日 11時00分28秒                    |   |              |        |                         |                                         |                                 | 70                  |                                |                      | - 11                                                     |
| ◎推進室親睦会 様                                        |   |              |        | 加入非口座                   | (11) (11) (11) (11) (11) (11) (11) (11) | 910-74年<br>00021<br>年支店 普通 1234 | 67                  | 短期 <del>要可</del> 0.<br>受信日時 20 | 014年03月01日 17時04分    | -                                                        |
| いつも北陸銀行をご利用いただきありがとうございます。                       |   |              |        | 49                      | 81H                                     | 金額 (PD)<br>50.0                 | <b>取引部分</b><br>加引部分 | 金融機関名<br>支店名<br>+'-'+':>2')    | 17 -14101            |                                                          |
| 連絡番号0311000336の振込入金明細通知をご案内いたします。(0311000336001) |   |              |        | +00                     | 01月21日秋                                 | 12.0                            | 手取消<br>50 編込        | 1241112/支店<br>1931出播除          | 123<br>9'-93'89      | _                                                        |
|                                                  |   |              |        | +00                     | 01月24日分<br>01月25日後                      | 110.0                           | 20 职立               |                                | 3°-397'03            |                                                          |
| トン 四個で詳細についてはキュノールに送付してたんますので、プロ語などのないいたします。     |   | - 1          |        | +00                     | 23B分<br>3.000H                          | 2,6                             | 00 5138 L           |                                | 電気料金<br>ABC123456789 | _                                                        |
| はの、明相の詳細については本文一ルに添付してのりますので、こ唯能をの願いいたします。       |   | - 1          |        |                         | 出金合計                                    | 210.000                         | *                   |                                |                      |                                                          |
| ご不明な点がございましたら、お取引店までご照会下さい。                      |   | - 1          |        | 201                     | RA<br>.L.* D0 30 C                      | 1.000.000                       | n<br>ちかございま         | (d.                            |                      | _                                                        |
|                                                  |   | - 1          |        |                         |                                         |                                 |                     |                                |                      |                                                          |
| 今後とも北陸銀行をよろしくお願いいたします。                           | L |              |        |                         |                                         |                                 |                     |                                |                      |                                                          |
|                                                  |   |              |        |                         |                                         |                                 |                     |                                |                      |                                                          |

# 手順4-1 通知明細日付範囲指定照会 [振込入金明細照会]

通知明細照会 [振込入金明細照会] の通知明細一覧画面で「条件指定照会」ボタンをクリックした場合 口座ごとの明細を、当日を含め101日前までの範囲で指定した期間を一括して照会が可能です。

| メール通         | 知サービス               | [振込入金明編] 通知                         | 明細一覧          |                                        |                | BAMF001                       |                        |                    |
|--------------|---------------------|-------------------------------------|---------------|----------------------------------------|----------------|-------------------------------|------------------------|--------------------|
| 通知明細一        | - 覧 照会結!            | *                                   |               |                                        |                |                               |                        |                    |
|              |                     |                                     |               |                                        |                |                               |                        |                    |
| 通知明<br>PDFパ; | 粗を選択の上、<br>スワードを登録、 | 「照会」ボタンを押してください。<br>もしくは変更されてから一定期間 | が経過しています。PDFノ | (スワードの変更をおすすめし                         | ,ます,           |                               |                        |                    |
| 通知問          | 明細照会                |                                     |               |                                        |                |                               |                        |                    |
|              |                     | _                                   | 全10件(1~10件を表示 | 中)                                     |                |                               |                        |                    |
| < 10         | ページ前 🔨              | <u>    1   2</u>                    | 3 4 5 6 7     | 8 9 10                                 | > 1            | 10ページ次 >                      |                        |                    |
| 選択           | 状態                  | 受信日時                                | 潮烙番号          | 支店名                                    | 利日             | 口陰番号                          |                        |                    |
| •            | 送信済                 | 2019年01月31日 12時59分59秒               | 0316000040    | 钓炒炒沙沙 (100)                            | 普通             | 1234567                       |                        |                    |
| 0            | 未読                  | 2019年01月31日 11時00分00秒               | 0316000039    | わかがジジラン(100)<br>日辺テン(001)<br>外刊テン(002) | 普通<br>当座<br>普通 | 1234567<br>1234568<br>1234569 |                        |                    |
| 0            | 既読                  | 2019年01月31日 10時00分00秒               | 0316000038    |                                        |                |                               |                        |                    |
| < 10         | ページ前 <              | 1 2                                 | 3 4 5 6 7     | 8 9 10                                 | > 1            | 10ページ次 >                      |                        |                    |
|              |                     |                                     |               |                                        |                |                               |                        |                    |
|              |                     |                                     |               | ファ・                                    | イル取得: 💁 ANS    | SER-API形式                     |                        |                    |
|              |                     | l                                   | 照会            | >                                      |                | s ermi                        |                        |                    |
|              |                     |                                     |               |                                        |                |                               |                        |                    |
|              |                     |                                     |               |                                        |                |                               |                        |                    |
| 条件           | <b>記照会</b>          |                                     |               |                                        |                |                               |                        |                    |
| 日付範          | 囲指定で口座単位            | 立に照会する場合は「条件指定照会                    | ミ」ボタンを押してください | N <sub>0</sub>                         |                |                               |                        | _                  |
|              |                     |                                     | 条件指定照会        |                                        |                |                               | 条件指定照到                 | <b></b> €          |
|              |                     |                                     |               |                                        |                |                               | J                      |                    |
| メール通         | 知サービスI              | [振込入金明編] 条件                         | 指定            |                                        |                | BAMF003                       |                        |                    |
| 通知明細一        | 党 条件版               | き - 照会結果 -                          |               |                                        |                |                               | 条件指定画面が表               | 長示されます。            |
| 対象口的         | <b>毛と照会条件を</b> 選    | 訳の上、「照会」ボタンを押して                     | ください。         |                                        |                |                               | 照会する口座を選<br>  する通知明細条( | 選択し、確認<br>牛後、「照会」ボ |
| <b>夕</b> 丹世  | -                   |                                     |               |                                        |                |                               | タンをクリックし               | してください。            |
| *TH*         | ACARIZA             |                                     |               | <b>並び項</b> :                           | 支店名 ▼ 昇順       | ▼ (再表示)                       |                        |                    |
| 選択           |                     | 支店名                                 | 科目            | 口座番号                                   | 口座メ            | Æ                             |                        |                    |
| 0            | 青山支店(100            | 0                                   | 普通            | 1234567                                | 2 資金移動用口座      |                               |                        |                    |
| 0            | -                   |                                     |               | 1234568                                | -              |                               |                        |                    |
| 0            | インターネット             | -支店(202)                            | -             | -                                      | _              |                               |                        |                    |
|              |                     | 最近1週間                               |               |                                        |                |                               |                        |                    |
| ED.0.11      | 0.00                | ○ 当月分                               |               |                                        |                |                               |                        |                    |
| 102204       | 900                 |                                     |               |                                        |                |                               |                        |                    |
|              |                     | L                                   | <b>G</b> ~    | こ まで                                   |                | ]                             |                        |                    |
| 消费           | (部分一数)              |                                     |               |                                        | 半角48文字以        | р                             |                        |                    |
|              |                     |                                     |               |                                        |                |                               |                        |                    |
|              |                     | < 通知明細-                             | -覧へ           | 照会 >                                   |                |                               | 照会                     |                    |
|              |                     |                                     |               |                                        | -              |                               |                        |                    |

# 手順4-2 照会結果

通知明細の詳細が表示されます。 ※PDFのダウンロード件数は1,000件までです。

| メール通知サー  | -ビス [振込入金                    | 明編] 照会結果            |              |                     | BAMFOO          |  |  |  |
|----------|------------------------------|---------------------|--------------|---------------------|-----------------|--|--|--|
| 通知明細一覧 🔪 | 条件指定                         | til.                |              |                     |                 |  |  |  |
| ご指定の条件に  | こよる照会結果です。                   |                     |              |                     |                 |  |  |  |
| 対象口座     |                              |                     |              |                     |                 |  |  |  |
| 連絡先名     |                              | 株)大空商事業             |              |                     |                 |  |  |  |
| 照会口座     |                              | 青山支店(100) 普通 123456 | 57 資金移動用口座   |                     |                 |  |  |  |
| 照会条件     |                              |                     |              |                     |                 |  |  |  |
| 照会明問     |                              | 2019年02月10日時点の全保有   | 明細           |                     |                 |  |  |  |
| 摘要(部分一   | 政)                           | データ                 |              |                     |                 |  |  |  |
| 照会結果     |                              |                     |              |                     |                 |  |  |  |
| 1 100-55 | e /                          | 全10                 | 件(1~10件を表示中) | 0 10                | N 10-4 - 25% N  |  |  |  |
| < 10×+>1 |                              | 1 2 3 4             | 2070         | 9 10 表示             | 件数: 10件 ▼ (再表示) |  |  |  |
| 番号       | 勘定日<br>(起算日)                 | 金額 (円)              | 取引区分         | 金融機関名<br>支店名        | 推进              |  |  |  |
| *001     | 2019年01月30日<br>(2019年01月31日) | 30,000<br>小切手       | 据6込<br>取消    | デー9キ゚ンコウ<br>センガクジ支店 | ₹°-94₹0)        |  |  |  |
| *002     | 2019年01月30日                  | 30,000              | 振込<br>取消     | デー9キ゚ンコウ<br>センボタジ支店 | ₹°-19           |  |  |  |
| 003      | 28日<br>(29日)                 | 50,000              | 取立           | データギンコウ<br>センボタジ支店  | D)7°-95303°     |  |  |  |
| < 10×->) | . <                          | 1 2 3 4             | 5 6 7 8      | 9 10                | > 10ページ次 >      |  |  |  |
| ※***印は、取 | 引が再送の場合に表示                   | されます。               |              |                     |                 |  |  |  |
|          |                              |                     |              |                     |                 |  |  |  |
|          |                              |                     |              | ファイル取得              | : 🔷 ANSER-API形式 |  |  |  |
|          |                              | <b>★</b> = 4 ∧      |              |                     | - FD81          |  |  |  |
|          |                              | C 15 41             |              |                     |                 |  |  |  |

※「ANSER-API 形式」ボタンをクリックすると、ANSER-API ファイル形式(タブ区切りのテキストファイル)のファイルを ダウンロードすることができます。 ※「印刷」ボタンをクリックすると、印刷用 PDF ファイルが表示されます。

PDFパスワード(初期登録時 マスターユーザ設定済)を入力後、照会結果が表示されます。